# L'USO DI ZOTERO...

## PER CREARE NOTE E BIBLIOGRAFIE "IN MODO SEMPLICE"

# COS'È ZOTERO

Zotero è uno strumento di gestione bibliografica nato inizialmente (2006) come estensione *open source* del *browser Firefox*. È un'applicazione gratuita e facile da utilizzare che permette di "**ricercare**", "**organizzare**" e "**gestire**" da un'unica interfaccia *web* o *desktop* numerosi riferimenti bibliografici... libri, articoli, documenti, pagine web, musica...

# LE PRINCIPALI CARATTERISTICHE

#### La ricerca...

Zotero ... offre la possibilità di realizzare "ricerche" bibliografiche direttamente sul web (biblioteche, banche dati ...) e di immagazzinare e riorganizzare, sul proprio computer, i riferimenti ricercati

Inoltre, consente di consultare la propria banca dati (libreria personale) in qualunque momento e da ogni luogo. Il Sistema permette, infatti, di "sincronizzare" i dati elaborati sul computer fisso con quelli elaborati sul proprio notebook o sull'account personale di Zotero...

#### L'organizzazione...

Ogni riferimento bibliografico costituisce un "elemento" composto da diversi "metadati" (record del database): il titolo, l'autore, l'editore, la data...

Questi elementi possono essere raccolti in "collezioni" o "sotto-collezioni", ovvero in cartelle o sottocartelle nelle quali è possibile immagazzinare i diversi riferimenti bibliografici riguardanti un determinato progetto o un argomento specifico

#### La creazione...

Gli elementi bibliografici raccolti in Zotero possono essere esportati, ossia possono essere utilizzati per creare "note" e "bibliografie" direttamente nei propri documenti Word e Open Office facilitando, in questo modo, il lavoro di ricerca ed elaborazione testi...

per l'approfondimento www.zotero.org

# L'INSTALLAZIONE DI ZOTERO... IN POCHI PASSAGGI

(cf https://sites.google.com/site/noteeappunti/home/ricerca/zotero )

## 1. L'installazione del Programma

È necessario, innanzitutto, collegarsi alla <u>pagina ufficiale del sito</u> e avviare il *download* della versione "Zotero per Firefox" se si desidera incorporare Zotero all'interno del browser *Firefox*, oppure la versione "Zotero Standalone" se si preferisce installare sul proprio computer un'applicazione indipendente dal *browser*.

### Importante

Se si *opta* per la versione Firefox è necessario installare sia l'applicazione "Zotero per Firefox" sia la "Estensione per Word-Open Office".

Se invece, si decide di installare "Zotero Standalone" è necessario installare, oltre all'applicazione, anche l'estensione per il proprio browser (Chrome o Safari).

(<u>clicca qui</u> se desideri avere maggiori informazioni sulle versioni "per Firefox" o "Standalone")

# 2. Installare lo stile bibliografico

Zotero, una volta installato, è in grado di ricercare, immagazzinare e organizzare una miriade di dati bibliografici nella nostra libreria personale. Ma per poter creare citazioni e bibliografie nei nostri documenti *Word* e *OpenOffice* è necessario scaricare e installare nel "nostro" Zotero uno "Stile" bibliografico (Citation Style Language).

# Come fare...

- 1. <u>collegarsi alla pagina ufficiale</u> del sito e digitare la parola "pontifical" o "pontificia" nello spazio predisposto per la ricerca;
- cliccare con il tasto destro del mouse sul *link* dello stile CSL individuato e avviare il *download* (si consiglia di scaricare "*Pontifical Athenaeum Regina Apostolorum*" perché al momento è lo Stile bibliografico più vicino a quello dell'Accademia Alfonsiana);
- 3. Una volta completato il *download* cliccare sul file (CSL) appena scaricato;

4. a questo punto autorizzare Zotero ad avviare l'installazione dello Stile CSL;

Completata l'installazione, il nostro Zotero è in grado di creare nei documenti *Word* e *OpenOffice* note e bibliografie formattate secondo lo stile prescelto.

## 3. Sincronizzare il database di Zotero

Per utilizzare appieno Zotero è necessario creare un account personale. Ciò consente di sincronizzare i propri dati con il server centrale e di creare, all'occorrenza, dei gruppi di lavoro con altri "utenti Zotero".

La prima cosa da fare è <u>collegarsi nuovamente alla pagina ufficiale del sito</u> Zotero e effettuare l'iscrizione cliccando su *register* (in alto a desta). Una volta effettuata l'iscrizione è necessario inserire il proprio "nome utente" e la propria "password" in Zotero (versione Firefox o Standalone).

## Come fare...

1. aprire Zotero e cliccare sull'icona "azioni" (posta in alto a sinistra dell'interfaccia Firefox o Standalone), successivamente cliccare su "impostazioni".

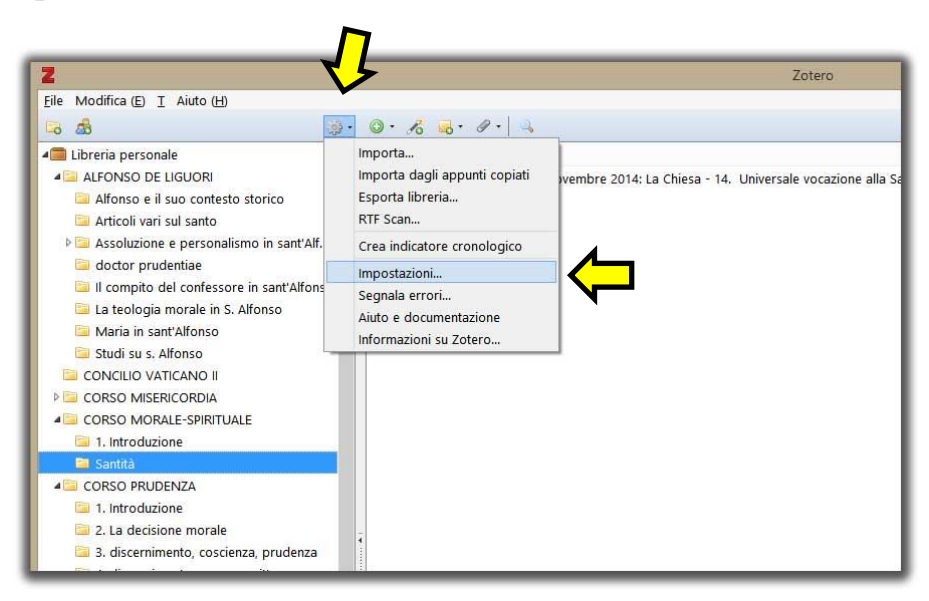

2. nella finestra delle "impostazioni" (appena aperta) cliccare sull'icona "sincronizzazione" e inserire i propri dati (Nome utente e password) come riportato nell'immagine seguente...

| Generale       Sincronizzazione       Ricerca       Esportazione       Cita       Avanzate         Impostazioni       Reset         Zotero Sync Server       Informazioni sulla sincronizzazione         Nome utente:       nome@dominio.org       Informazioni sulla sincronizzazione         Password:       Generale       Crea un accounti         Hai perso la password?       Hai perso la password?         Sincronizza qli allegati nella mia libreria con       WebDAV          URL:       https:///////////////////////////////////                                                                                                    |                 |                      | C                             | pzioni di Zotero            |                  |                                                        |  |
|----------------------------------------------------------------------------------------------------|-----------------|----------------------|-------------------------------|-----------------------------|------------------|--------------------------------------------------------|--|
| Impostazioni       Reset         Zotero Sync Server       Informazioni sulla sincronizzazio         Nome utente:       nome@dominio.org       Informazioni sulla sincronizzazio         Password:       Crea un account       Hai perso la password?         Impostazioni za gli allegati nella mia libreria con       WebDAV v         URL:       https://impostazioni//impostazioni///impostazioni////impostazioni///impostazioni////impostazioni/////impostazioni///impostazioni///impostazioni////impostazioni////impostazioni////impostazioni//////impostazioni////impostazioni//////////impostazioni/////////////////////////////////// | Generale Si     | CO<br>ncronizzazione | Ricerca                       | Esportazione                | Cita             | Avanzate                                               |  |
| Zotero Sync Server Nome utente: nome@clominio.org Informazioni sulla sincronizzazio Password:                                                                                                    | Impostazioni R  | eset                 |                               |                             |                  |                                                        |  |
| Nome utente:       nome@dominio.org       Informazioni sulla sincronizzazio         Password:       Crea un account         Hai perso la password?         Sincronizza dito il contenuto full-text         Sincronizza gli allegati nella mia libreria con       WebDAV ×         URL:       https × '// // // // // // // // // // // // //                                                                                                    | Zotero Sync     | Server               | rver                          |                             |                  |                                                        |  |
| Password:       Crea un account         Hai perso la password?         Sincronizza automaticamente         Sincronizza tutto il contenuto full-text         Sincronizza gli allegati nella mia libreria con         WebDAV ▼         URL:       https ▼ :///zotero/         Nome utente:      /zotero/         Password:      /zotero/         Verify Server      /zotero storage         Scarica i file       durante la sincronizzazione ▼         Sincronizza gli allegati nelle librerie di gruppo con Zotero storage       Scarica i file         Utilizzando Zotero storage, ne accetti implicitamente le <u>condizioni d'use</u> .                                                                                                    | Nome utente     | nome@e               | nome@dominio.org              |                             |                  | Informazioni sulla sincronizzazione<br>Crea un account |  |
| Sincronizza utomaticamente Sincronizza tutto il contenuto full-text Sincronizza gli allegati nella mia libreria con WebDAV × URL: https × :// /zotero/ Nome utente: Password: Verify Server Scarica i file durante la sincronizzazione × Scarica i file durante la sincronizzazione × Utilizzando Zotero storage, ne accetti implicitamente le condizioni d'use. OK Cancel Help                                                                                                    | Password        |                      | •••••                         |                             |                  |                                                        |  |
| Sincronizza di contenuto full-text Sincronizza gli allegati nella mia libreria con WebDAV V URL: https V :// /zotero/ Nome utente: Password: Verify Server Scarica i file durante la sincronizzazione V Scarica i file durante la sincronizzazione V Utilizzando Zotero storage, ne accetti implicitamente le <u>condizioni d'uso</u> . OK Cancel Help                                                                                                    |                 | Sincroniz            | ✓ Sincronizza automaticamente |                             | rso la passwordz |                                                        |  |
| Sincronizza gli allegati nella mia libreria con WebDAV V<br>URL: https V :// //zotero/<br>Nome utente:<br>Password:<br>Verify Server<br>Scarica i file durante la sincronizzazione V<br>Scarica j file durante la sincronizzazione V<br>Utilizzando Zotero storage, ne accetti implicitamente le <u>condizioni d'uso</u> .<br>OK Cancel Help                                                                                                    |                 | Sincroniz            | za tutto il co                | ntenuto full-text           |                  |                                                        |  |
| □ Sincronizza gli allegati nella mia libreria con       WebDAV ∨         URL:       https ∨ ://         Nome utente:                                                                                                    | Sincronizzazi   | one dei file         |                               |                             |                  |                                                        |  |
| URL: https 		 ;//                                                                                                    | Sincroniz       | za gli allegati ne   | ella mia libre                | ria con WebDA               | / ~              |                                                        |  |
| Nome utente:         Password:         Verify Server         Scarica i file durante la sincronizzazione ✓         Sincronizza gli allegati nelle librerie di gruppo con Zotero storage         Scarica i file durante la sincronizzazione ✓         Utilizzando Zotero storage, ne accetti implicitamente le condizioni d'uso.         OK       Cancel                                                                                                    | URI             | .: https             | × ://                         |                             |                  | /zotero/                                               |  |
| Password:                                                                                                    | Nome utente     | e:                   | and starting the              |                             |                  |                                                        |  |
| Verify Server         Scarica i file durante la sincronizzazione v         Sincronizza gli allegati nelle librerie di gruppo con Zotero storage         Scarica i file durante la sincronizzazione v         Utilizzando Zotero storage, ne accetti implicitamente le condizioni d'uso.         OK       Cancel                                                                                                    | Password        | 1:                   |                               | _                           |                  |                                                        |  |
| Scarica i file durante la sincronizzazione ▼         ✓ Sincronizza gli allegati nelle librerie di gruppo con Zotero storage         Scarica i file durante la sincronizzazione ▼         Utilizzando Zotero storage, ne accetti implicitamente le <u>condizioni d'uso</u> .         OK       Cancel                                                                                                    |                 | Verify Ser           | /er                           |                             |                  |                                                        |  |
| Scarica i file durante la sincronizzazione ∨<br>Sincronizza gli allegati nelle librerie di gruppo con Zotero storage<br>Scarica i file durante la sincronizzazione ∨<br>Utilizzando Zotero storage, ne accetti implicitamente le <u>condizioni d'use</u> .<br>OK Cancel <u>H</u> elp                                                                                                    |                 |                      |                               |                             |                  |                                                        |  |
| <ul> <li>Sincronizza gli allegati nelle librerie di gruppo con Zotero storage</li> <li>Scarica i file durante la sincronizzazione </li> <li>Utilizzando Zotero storage, ne accetti implicitamente le <u>condizioni d'uso</u>.</li> <li>OK Cancel Help</li> </ul>                                                                                                    | Scario          | a i file durante     | la sincronizz                 | zazione 💙                   |                  |                                                        |  |
| Scarica i file durante la sincronizzazione V<br>Utilizzando Zotero storage, ne accetti implicitamente le <u>condizioni d'uso</u> .<br>OK Cancel <u>H</u> elp                                                                                                    | Sincroniz       | za gli allegati ne   | elle librerie c               | li gruppo con Zote          | ro storage       | e                                                      |  |
| Utilizzando Zotero storage, ne accetti implicitamente le <u>condizioni d'uso</u> .<br>OK Cancel <u>H</u> elp                                                                                                    | Scario          | a i file durante     | la sincroniza                 | zazione 👻                   |                  |                                                        |  |
| OK Cancel Help                                                                                                    | Utilizzando Zot | ero storage, ne ac   | cetti implicita               | imente le <u>condizioni</u> | d'uso.           |                                                        |  |
| OK Cancel Help                                                                                                    | 1               |                      |                               |                             |                  |                                                        |  |
| OK Cancel Help                                                                                                    |                 |                      |                               |                             |                  |                                                        |  |
|                                                                                                    |                 |                      |                               |                             | ок               | Cancel <u>H</u> elp                                    |  |

Per terminare l'operazione cliccare su "OK" e, in modo automatico, Zotero avvierà la sincronizzazione dei dati.

### 4. Sincronizzare i file allegati a Zotero

Con la sincronizzazione del database, i dati della "nostra" libreria personale (collezioni, sotto-collezioni, schede bibliografiche) possono essere visualizzati sia sul nostro Computer sia sul nostro account Zotero. È possibile, però, sincronizzare anche i file allegati alle nostre schede (PDF, file audio e video, immagini, ecc) utilizzando Zotero File Storage o WebDAV.

(clicca qui se desideri avere maggiori informazioni)

### ALCUNE RISORSE DAL WEB

A completamento di queste schede si segnalano alcune "guide" di facile e immediata consultazione:

- 1. "<u>Introduzione a Zotero</u>" a cura del prof. C. Bottero (Istituto Teologico di Assisi)
- 2. "Cos'è Zotero" introduzione a cura della Biblioteca della SSLMIT

# CREARE UNA PROPRIA "LIBRERIA PERSONALE"... PRIMI PASSI

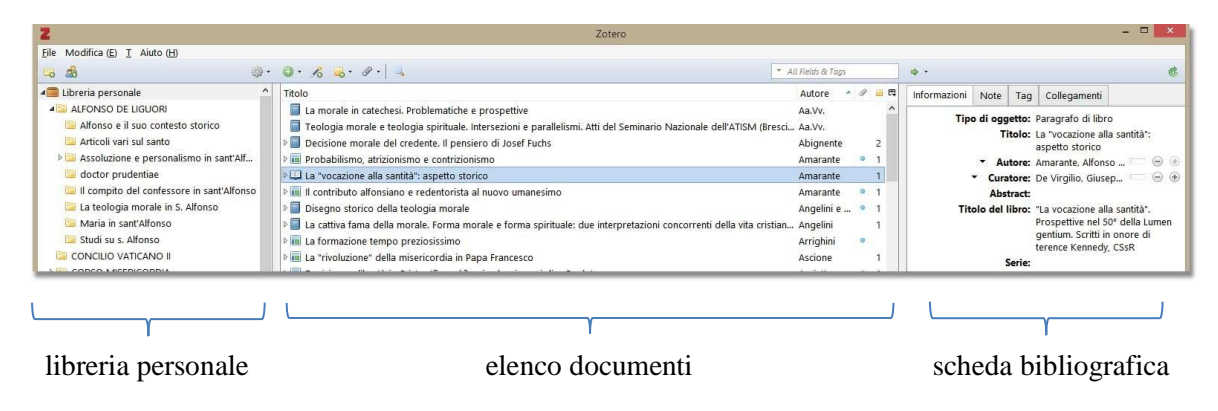

INTERFACCIA - DAL GENERALE AL PARTICOLARE

#### PROMEMORIA PER LA PRESENTAZIONE

#### 1. L'inserimento di un libro (dal Catalogo della Biblioteca)

- Aprire la cartella di destinazione nella libreria personale di Zotero
- Aprire il catalogo della biblioteca, selezionare il volume e scaricare il file Zotero
- Una volta incamerati i dati bibliografici è necessario correggerli

#### 2. L'inserimento di un Articolo di Rivista (manuale)

- Aprire la cartella di destinazione nella libreria personale di Zotero
- Selezionare la tipologia: "articolo di rivista"
- Inserire i dati manualmente
- NB. Inserire le pagine dell'articolo in "Note" (in alto a dx)

### 3. L'inserimento di un Contributo (ISBN)

- Aprire la cartella di destinazione nella libreria personale di Zotero
- Inserire il codice ISBN nello spazio apposito
- Selezionare la nuova Tipologia: "Paragrafo di libro"
- Inserire i nuovi dati

### 4. L'inserimento di una voce di Dizionario (dal catalogo WORLD...)

- Aprire la cartella di destinazione nella libreria personale di Zotero

- Aprire il catalogo WorldCat.org, selezionare il volume e scaricare il file Zotero (cf cita/esporta; Esporta da EndNote/Gestione Referenze)
- Correggere il file se necessario e "Duplicarlo"
- Cambiare la Tipologia: "Voce di Dizionario": inserire la voce, l'autore e le pagine...

## 5. L'inserimento di un Giornale (dal WEB)

- Aprire la cartella di destinazione nella libreria personale di Zotero
- Cercare il Giornale (Osservatore Romano) nel Web
- Cliccare sull'icona Zotero (Save to zotero) Brouser
- Correggere i metadati

## 6. L'inserimento di un documento della Chiesa (manuale)

- Aprire la cartella di destinazione nella libreria personale di Zotero
- Selezionare la tipologia: "Libro"
- Inserire i dati manualmente

#### Gaudium et spes

| Тіро               | Libro                                                                    |
|--------------------|--------------------------------------------------------------------------|
| Autore             | Concilio Ecumenico Vaticano II                                           |
| Serie              | Costituzione Pastorale sulla Chiesa nel mondo contemporaneo (7.12.1965), |
| Luogo di edizione  | 1025-1120                                                                |
| Numero della serie | in <i>AAS</i> 58 (1966)                                                  |
| Titolo abbreviato  | GS,                                                                      |
| Aggiunto in data   | 25/2/2015 12:05:34                                                       |
| Modificato in data | 12/10/2016 12:00:45                                                      |
|                    |                                                                          |

## SUGGERIMENTI E RACCOMANDAZIONI

- 1. È possibile "collegare" alle nostre schede bibliografiche dei file pdf, dei link...
- 2. È possibile "trascinare" le nostre schede bibliografiche dalla libreria personale ad una cartella...
- 3. La **CORREZIONE DELLE NOTE** va fatta **sempre** nella scheda bibliografica di Zotero mai nel testo word...

- 4. DOPO OGNI CORREZIONE è **necessario aggiornare** i dati cliccando sull'icona "Refresch" di Zotero/Word
- 5. A lavoro terminato è possibile rendere il file "Zotero" un semplice file Word eliminando i collegamenti ipertestuali. Basta cliccare sull'icona "Remove Field Codes" di Zotero/Word
- 6. IMPORTANTE: è bene conservare sempre una "copia Zotero" dei propri file perché un domani potrebbe essere necessario lavorare su un "vecchio" file